# ConnectHow to Claim Connect Diversity 2019DIVERSITYContinuing Education Credits

Because Connect is a CMP Preferred Provider, education from this event has been pre-reviewed by the Events Industry Council and requires no additional documentation on your part. Approved sessions are added automatically to your portal account; all you need to do is edit each Preferred Provider record and indicate the number of clock hours of education you attended and are claiming.

# Log in to your account at eventscouncil.org to actively claim CE Hours uploaded to your portal account.

## Click "Add/Edit Continuing Education"

# **My CMP Continuing Education**

| ustry Council | 0.00                            |  |
|---------------|---------------------------------|--|
| ustry Council | 0.00                            |  |
| ustry Council | 0.00                            |  |
|               | ustry Council<br>Add/Edit Conti |  |

# Click "Edit," claim the # of hours attended and click "Continue"

| Session Course/Title                 | Date       | Reported By             | Clock Hours |      |        |
|--------------------------------------|------------|-------------------------|-------------|------|--------|
| Connect Event Session 1 - Jane Smith | 10/12/2018 | Events Industry Council | 0.00        | Edit | Delete |
| Connect Event Session 2 - Jane Smith | 10/24/2018 | Events Industry Council | 0.00        | Edit | Delete |
| Connect Event Session 3 - Jane Smith | 11/15/2018 | Events Industry Council | 0.00        | Edit | Delete |

### Reference the following table when uploading information for sessions attended to your EIC portal account:

| Session Course/Title                                                      | Date      | Domain                     | Hours |
|---------------------------------------------------------------------------|-----------|----------------------------|-------|
| Amp Up The Energy: 10 Ways To Increase Engagement                         | 3/18/2019 | G: Meeting or Event Design | 1.25  |
| The State of Diversity and Inclusion in the Tourism Industry              | 3/19/2019 | E: Human Resources         | 1.25  |
| Advanced Negotiations, From the Hotel Side                                | 3/20/2019 | G: Meeting or Event Design | .75   |
| Top Tips for Creating Eye-Popping Event & Brand Content                   | 3/20/2019 | I: Marketing               | .75   |
| Slaying the Demanding Dragons                                             | 3/20/2019 | F: Stakeholder Management  | .75   |
| Top 10 Apps-on-the-Go: Apps That Help When You Are<br>OOO [Out-of-Office] | 3/20/2019 | B: Project Management      | .75   |
| The 7 Secret Triggers to Yes for Event Planners                           | 3/20/2019 | A: Strategic Planning      | .75   |